# Helpdesk Manual – Uplifter 2024

### **Create your account**

Step 1 : click on <a href="https://campdejour.uplifterinc.com/">https://campdejour.uplifterinc.com/</a>

Step 2 : click on Connexion located on the right corner of your screen

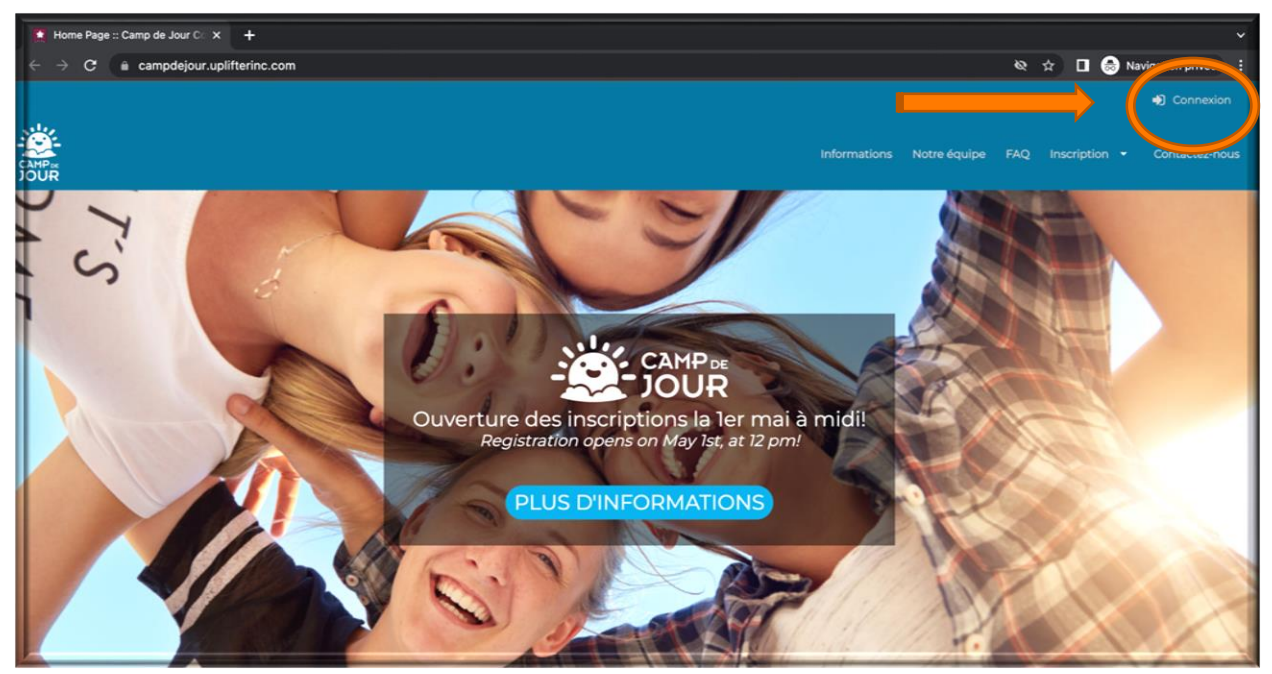

**Step 3 :** If you never had created an account for Camp de jour in the past, you have to do it today following those next steps:

- Click on the frame untitled "Vous vous inscrivez pour la 1<sup>ère</sup> fois"

| O Vous avez u                    | n compte?                                                      | Vous vous inscrivez pour la première fois?                    |
|----------------------------------|----------------------------------------------------------------|---------------------------------------------------------------|
| Renseignements                   | s sur les membres                                              | Les champs requis sont indiqués par un astérisque             |
| Veuillez fournir le res<br>crée. | sponsable principal de votre com                               | pte. Les participants peuvent être ajoutés au compte une fois |
| Adresse courriel *               |                                                                |                                                               |
| Mot de passe ( MINIM             | um de 6 caractères ) *                                         | Þ                                                             |
| Prénom •                         |                                                                |                                                               |
| Nom de famille *                 |                                                                |                                                               |
| Sexe *                           |                                                                |                                                               |
| Préférences de c                 | ommunication                                                   |                                                               |
| © Oui ○ Non<br>● Oui ○ Non       | Notifications de transaction (<br>Messages d'information sur l | et de service 🕜<br>es membres 🕜 •                             |

- Then fill out all the personal information required for the member account and click all preference of communication.
- Then click on "créez un compte"

| 🔍 Oui 🗌 Non | Notifications de transaction et de service 👔                             |
|-------------|--------------------------------------------------------------------------|
| Oui ○Non    | Messages d'information sur les membres 📀 *                               |
| Oui ○Non    | Nouvelles et informations sur les programmes et inscriptions à venir 👩 * |
|             |                                                                          |

If you already have an account, please enter you email and password into the section "vous avez un compte" then click on "Connexion"

|                                                                                            | O Vous vous inscrivez pour la première - 1 |
|--------------------------------------------------------------------------------------------|--------------------------------------------|
| Vous avez un compte?                                                                       | fois?                                      |
| Adresse courriel :                                                                         |                                            |
| Mot de passe :                                                                             |                                            |
|                                                                                            |                                            |
| Vous avez oublié votre mot de passe?<br>Cliquez ici pour réinitialiser votre mot de passe. |                                            |
|                                                                                            |                                            |

Once connected, the most important part is to update all the necessary information to your account. For example:

- Member/parents account: personal and bank information
- Participant/child account: personal information, medical information and parent's authorization for pick up.

# Update your account

### Member account (Parent account)

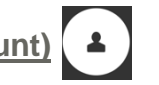

#### Step 1 : click on your name and then on Mon Compte

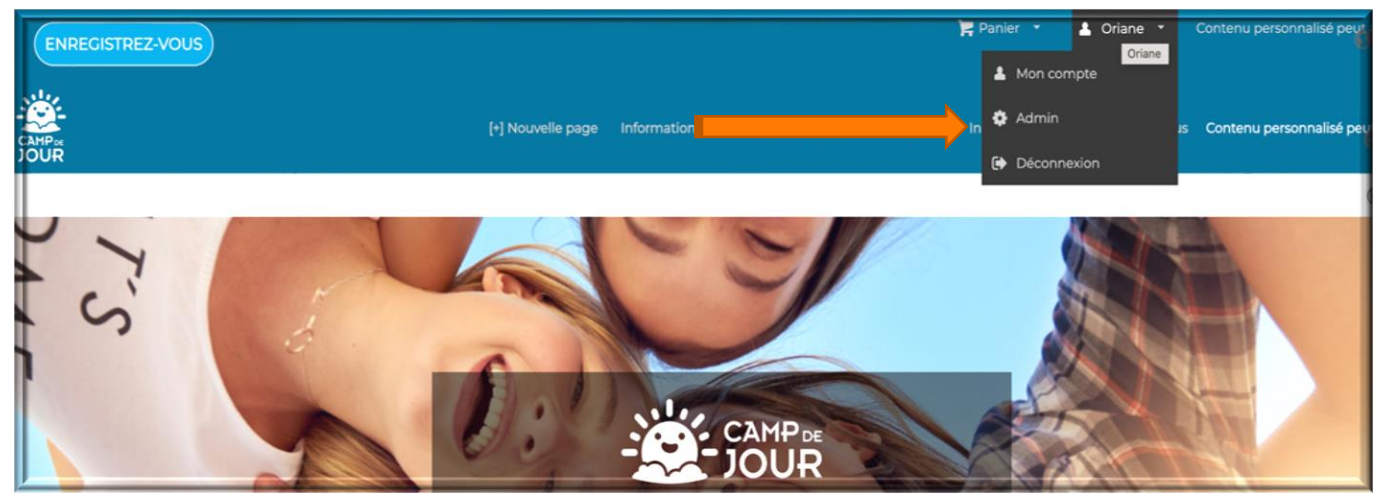

Step 2 : Verify your information on screen and put those of the following tables up to date :

- Personal information (first name last name email telephone- address)
  - Payment information (Bank information)

|               | Oriane Le Falher ♂<br>Membre depuis 2021-03-16<br>☑ camp@ccgh.ca ⊘       |
|---------------|--------------------------------------------------------------------------|
|               | Adresse principale : 88 ikea bouleveard, dddd Alberta, B3X 3S2, CAN      |
|               | Statut du compte                                                         |
|               |                                                                          |
|               | Compte Calendrier Participants Factures Préférences de communication     |
| Ma Famille    |                                                                          |
| Statut du cor | mpte Modes de paiement enregistrés Famille Détails du compte et adresses |
|               |                                                                          |

|   |                   | Compt                         | G       | llendrier | Participants | Factures | Préférences de<br>communication |                               |
|---|-------------------|-------------------------------|---------|-----------|--------------|----------|---------------------------------|-------------------------------|
| ł | Ma Famille        |                               |         |           |              |          |                                 |                               |
| I | Statut du compte  | Modes de paiement enregistrés | Famille | Détails   | du compte et | adresses |                                 |                               |
| I | Aucune méthode de | paiement enregistré           |         |           |              |          |                                 |                               |
|   |                   |                               |         |           |              |          |                                 | 🕂 Ajouter Bambora Credit Card |

| Participant account (Ch                                                      | <u>nild account)</u> | <u>(4</u> )         |                                       |         |
|------------------------------------------------------------------------------|----------------------|---------------------|---------------------------------------|---------|
|                                                                              | Compte Caler         | hdrier Participants | Factures Préférences de communication |         |
| Participants                                                                 |                      |                     |                                       |         |
| A* Nouveau participant                                                       |                      |                     |                                       | 1.4 da  |
| Pascal Dupont (Homme)<br>Date de naissance 2018-01-10 (AAAA-MM-JJ) ( Åge 5 ) | Participa<br>2023-04 | ant depuis<br>-27   | Instructeur<br>Non précisé            | 1-+ Q2- |

If you have your kids already enter into data base, please put up to date the information if any changes as allergies, troubles, medications or other ....

When you add your kids as participant for the first time, please follow the next steps:

-Fill out the general information and click on "ajouter un participant"

| Créer un nouveau participant          |                                            |                                |  |  |  |  |  |
|---------------------------------------|--------------------------------------------|--------------------------------|--|--|--|--|--|
| * = Champs requis                     |                                            |                                |  |  |  |  |  |
| Prénom •                              | Nom de famille *                           | Sexe *                         |  |  |  |  |  |
| Date de naissance (JJ / MMM / AAAA) * | Instructeur<br>Sélectionnez un instructeur |                                |  |  |  |  |  |
|                                       |                                            | ANNULER AJOUTER UN PARTICIPANT |  |  |  |  |  |

-Click on the name of the participant to fill out more detailed information as Health insurance number, allergies, medication, emergency contact ...

| <br>Prénom •                                       | Nom de famille •                                        |
|----------------------------------------------------|---------------------------------------------------------|
| Pascal                                             | Dupont                                                  |
| Sexe                                               | Date de naissance (AAAA-MM-JJ)                          |
| Homme                                              | 2018-01-10 ( 5 )                                        |
| Membres de la famille                              | Participant depuis                                      |
| Oriane Le Falher - None                            | 2023-04-27                                              |
| Mon enfant est inscrit à la maternelle en 2023 🚱 📍 | Mon enfant est en francisation à l'école 🕜 🔹            |
|                                                    | -                                                       |
| Numéro d'assurance maladie 🕜 📍                     | Expiration de la carte d'assurance maladie 🕜 •          |
|                                                    |                                                         |
| Vatra enfant a t-il des alleraise?                 | Type(s) d'allergies/Déactions associées/Mesures à prend |
| votre enfant a-t-li des allergies?                 | eninen)                                                 |

Once the accounts are created and updates done, you are all ready to process the registration, here are few big points of it:

- Add the programs on weeks you wish you child to participate
- Accept the politics
- Make sure to well add as well the extra you would like as early drop off, late pick up or T-shirt
- Make the payment to complete and validate the registration

## **Registration Process**

#### **Step 1 :** Go on Inscription and choose you preferred school

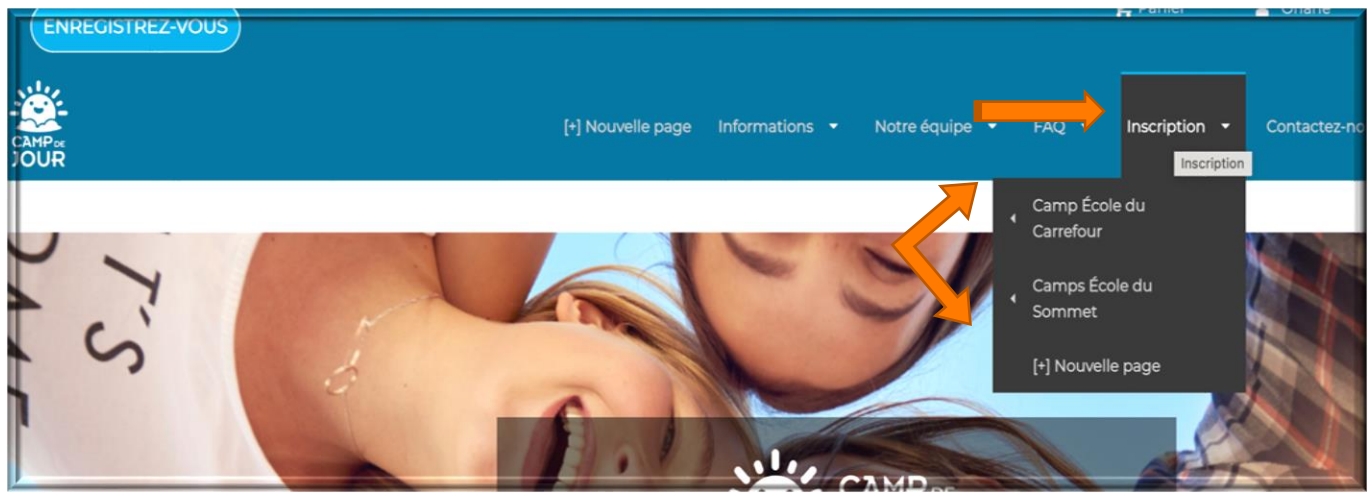

Step 2 : Register the program you wish regarding the age bracket of your child

- 4-5 yrs old : Mushroom and Turtle
- 6-7 yrs old : Rabbit, Lion and Shark
- 8-9 yrs old : Girafe and Fire Ball
- 10-13 yrs old : Action Camp
- Do not change the birth information of your child in order to enter him or her to superior or inferior group of age. The reason why is because it could have a strong impact on deliverance of emergency care or medication often linked to the age or weight
- Each program will offer the same variety of activities then if there is no more spot available in one group you will be able to register them to another group without worries (only the counsellor style of offering the activities will vary)
- Be aware of the limitation date of registration and as well the delay of leaving without charge if necessary

|                                                                                                    | Camp de Jou                                                                    | ır: 4-5 ans |                |
|----------------------------------------------------------------------------------------------------|--------------------------------------------------------------------------------|-------------|----------------|
|                                                                                                    | Description                                                                    | Frais       |                |
| Champignon Semaine 1<br>» Afficher les détails<br>4 Événements<br>Date de début et de fin :<br>4 Jul 2023 - 7 Jul 2023 | Jour/heure/endroit:<br>8h30-16h30<br>École du Carrefour,<br>École du Carrefour | 144,00 \$   | Beta Test Mode |

Step 3 : Confirm the participant to register

| 4 juillet 2023 - 7 juillet 2023 () 8h3 | 144,00 \$<br>30-16h30                 |
|----------------------------------------|---------------------------------------|
| Choisir le participant à inscrire a    | au programme:                         |
| 1.                                     | · · · · · · · · · · · · · · · · · · · |
| CRÉER UN<br>NOUVEAU<br>PARTICIPANT     | ANNULER AJOUTER                       |

**Step 4 :** Once added, you will see your selected items in your basket, if you are ready to proceed with the checkout, click on your basket "Panier".

|      | ENRECISTREZ-VOUS |                   |                |                | F     | Panier(1) 🔹 |   | Thomas 🔹     |
|------|------------------|-------------------|----------------|----------------|-------|-------------|---|--------------|
| OPEN |                  | [+] Nouvelle page | Informations 👻 | Notre équipe 🔻 | FAQ 👻 | Inscription | - | Contactez-no |
|      |                  |                   |                |                |       |             |   |              |

Step 5 : When you open your basket, you will see a pop-up window that will allow you to add a T-shirt, a hat and the option for early drop-off and late pick-up. Once you have selected what you want, go to the bottom of the page and complete the selection.

Reminders:

- If you do not already have a camp T-shirt for your child, you must purchase one do attend a week of camp since they are mendatory for field trips.
- When choosing an early drop-off and late pick-up make sure to choose the right week and the right location bewteen Carrefour and Sommet.

| Abo<br>Les pro               | nnements suggérés<br>ogrammes pour lesquels vous vous | êtes inscrit vous rendent éligible pour des abonnements supplémentaires. Voulez-vous les ajouter à    | votre panier? |
|------------------------------|-------------------------------------------------------|----------------------------------------------------------------------------------------------------|---------------|
|                              | Sommaire                                              | Description                                                                                           | S'applique à  |
| $\left \left<\right.\right>$ | Chandail du camps (Petit)                             | Chaque campeur aura besoin d'un chandail du camps. Ceux des années précédentes peuvent être utilisés. | Eric Jones    |
| 0                            | Casquette du camps                                    | (Optionnel) casquette à l'effigie du camp grandeur enfant                                             | Eric Jones    |
|                              | Chandail du camps (Medium)                            | Chaque campeur aura besoin d'un chandail du camps. Ceux des années précédentes peuvent être utilisés. | Eric Jones    |
|                              | Chandail du camps (Grand)                             | Chaque campeur aura besoin d'un chandail du camps. Ceux des années précédentes peuvent être utilisés. | Eric Jones    |
|                              | Avant Garde Semaine 1 (Carrefour)                     | Service de garde Semair e 1 (Carrefour)                                                               | Eric Jones    |
|                              | Avant Garde Semaine 1 (Sommet)                        | Service de garde Semaine 1 (Sommet)                                                                   | Eric Jones    |

**Step 6 :** You will now be able to view your full basket, review your basket and make sure everything is in order. Continue with the invoice details

| A-Pa<br>OUR                       |                               | [+] Nouvelle page | Informations 🔹 | Notre équipe 🝷 🛛 FAG       | 2 • Inscription •  | Contactez-nous |
|-----------------------------------|-------------------------------|-------------------|----------------|----------------------------|--------------------|----------------|
| 1. Votre panier (3 articles)      |                               | X Vider le panier | Sommai         | ire de la facture          |                    | © 29:21        |
|                                   |                               |                   |                | Programmes (               | )                  | 144,00 \$      |
| Ajouter un programme              | Ajouter un abonnement suggéré |                   |                | Produits et Abonnements (2 | 9                  | 39,00 \$       |
| Programmes                        |                               |                   |                | sous-tota                  | a                  | 183,00 \$      |
| Lapin Semaine 1                   | 🕼 Camp.de Jour                | 144,00 \$         |                | NS HST (159                | 9                  | 2.25 \$        |
|                                   | A juil. 2023 - 7 juil. 2023   |                   |                | Tota                       | I                  | 185,25 \$      |
|                                   |                               | <b>A</b> =        |                | Option de paiemen          | t Payer au complet | ~              |
| Enclones                          |                               |                   |                | Dû maintenar               | t                  | 185,25 \$      |
|                                   |                               |                   | *Tous les prix | sont en CAD.               |                    |                |
| Produits et abonnements           |                               |                   |                | DÉTAILS DE FACTURATION     |                    |                |
| Chandail du camps (Medium)        |                               | 15,00 \$          |                |                            |                    |                |
| Sapplique à: Eric Jones           |                               | ê                 |                |                            |                    |                |
| Avant Garde Semaine 1 (Carrefour) |                               | 24,00 \$          |                |                            |                    |                |
| S'applique à: Eric Jones          |                               | ê                 |                |                            |                    |                |
|                                   |                               |                   |                |                            |                    |                |
| 2. Détails de facturation         |                               | Þ                 |                |                            |                    |                |
| 3. Information du paiem           | ent                           |                   |                |                            |                    |                |

**Step 7 :** In your invoice details, you will see all the camp policies that must be accepted to complete the registration. Make sure to read everything.

| Attestation / Certificat                                                   | le * Accepté le Programmes (I)                                                                                                    |  |  |  |  |  |
|----------------------------------------------------------------------------|----------------------------------------------------------------------------------------------------|--|--|--|--|--|
| DU CCGH 2023 - WAY                                                         | LE FRANÇAIS / FRENCH REGULATIONS                                                                                                    |  |  |  |  |  |
| Politique Covid-19 et :<br>Policies *                                      | Engagement fortement recommandé et à prendre en considération / Engagement highly recommended and worth considering                                                                                                    |  |  |  |  |  |
| <ul> <li>Exactitude des inform</li> <li>Utilisation des contact</li> </ul> | La population du Camp de jour/Camp en action est très diversifiée et le niveau de français parlé par les enfants varie énormément. L'origine, le milieu familial, les différentes<br>expériences de vie sont des facteurs qui ont de l'influence sur l'acquisition et le développement de la langue française chez l'enfant. C'est pour ces raisons que la direction du<br>Camp exige que les enfants utilisent la langue française à l'intérieur du camp ainsi qu'en sorties. |  |  |  |  |  |
| Consentement d'urg-<br>transport *                                         | The Camp de Jour/Action population is very diverse and the level of French spoken by the children varies enormously. The origin, the family environment, the different life experiences are factors that have an influence on the acquisition and development of the French language in children. It is for these reasons that the Camp management requires that children use the French language inside the Camp as well as on outings.                                       |  |  |  |  |  |
| Personnes autorisées                                                       | Le Camp de jour/Camp en action encourage la famille à vivre des expériences et des activités en français autant que possible durant l'été. Cela valorise au maximum la<br>langue auprès de leurs enfants et leur permet de bénéficier pleinement de leur expérience.                                                                                                    |  |  |  |  |  |
| Personnes non-autor                                                        | The Camp de Jour/Action encourages the family to have experiences and activities in French as much as possible during the summer. This maximizes the value of the<br>language to their children and allows them to fully benefit from their experience.                                                                                                    |  |  |  |  |  |
| Consentement de ph<br>personal data *                                      | Les parents/tuteurs sont les premiers responsables de l'apprentissage et du développement de la langue française auprès de leur enfant. Le Camp a donc besoin de votre<br>engagement, de votre appui, de votre collaboration et de votre contribution afin de réaliser sa mission.                                                                                                    |  |  |  |  |  |
| Politique de remboui                                                       | Parents/guardians are primarily responsible for the learning and development of the French language with their child. The Camp therefore needs your commitment, your support, your collaboration, and your contribution in order to carry out its mission.                                                                                                    |  |  |  |  |  |
| Consentement de dé                                                         | «Je m'engage à agir dans un rôle de passeur culturel afin d'encourager et à promouvoir l'usage de la langue française avec mon enfant au quotidien et durant toute la durée<br>de sa participation au Camp de jour et au Camp en action.»                                                                                                    |  |  |  |  |  |
| Politique disciplinaire                                                    | « I, undertake to act as a cultural intermediary to encourage and promote the use of the French language with my child on a daily basis and throughout the duration of his/her participation in the Camp de Jour/Action. »                                                                                                    |  |  |  |  |  |
| Politique d'inscription                                                    |                                                                                                    |  |  |  |  |  |
| LE FRANÇAIS / FREN                                                         | ACCEPTER REFUSER                                                                                                    |  |  |  |  |  |
| 2023-04-27 17:19                                                           |                                                                                                    |  |  |  |  |  |

**Step 8 :** Once you have accepted all the policies, you can go to the final step (Payment information). Fill in your payment information if it wasn't already completed before and complete the payment.

#### Reminder:

- No registration can be completed and no place can be kept if the payment is not completed.
- You have the option to pay in full or to do payment by instalments.
- Once you have completed your payment, you will receive an automatic email with your invoice and confirmation email.

|                                                              |     |           | Sommairo do la facturo      | @ 26:27          |
|--------------------------------------------------------------|-----|-----------|-----------------------------|------------------|
| I. Votre panier (3 articles)                                 |     | <b>v</b>  | Sommaire de la lacture      | 0 26.27          |
| 2. Détails de facturation                                    |     |           | Programmes (1)              | 144,00 \$        |
|                                                              |     |           | sous-total                  | 183.00 \$        |
| 3. Information du paiement                                   |     |           | NS HST (15%)                | 2,25 \$          |
| Pay by Credit Card                                           |     |           | Total                       | 185,25\$         |
|                                                              |     |           | Option de paiement          | Paver au complet |
| Numéro de Carte                                              |     |           | Dû maintenant               | 185,25 \$        |
|                                                              |     |           | *Tous les prix sont en CAD. |                  |
| mm / aa                                                      | CVC |           |                             |                  |
| Enregistrez ceci Bambora Credit Card pour les achats futurs. |     |           |                             |                  |
|                                                              |     | SOUMETTRE |                             |                  |

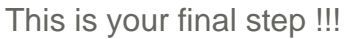

### Congratulations you have registered your child to the Camp de jour 2024 !

Note: If you need any support on the platform in extra of the explanation of this manual please do not hesitate to contact us at <a href="mailto:camp@ccgh.ca">camp@ccgh.ca</a>

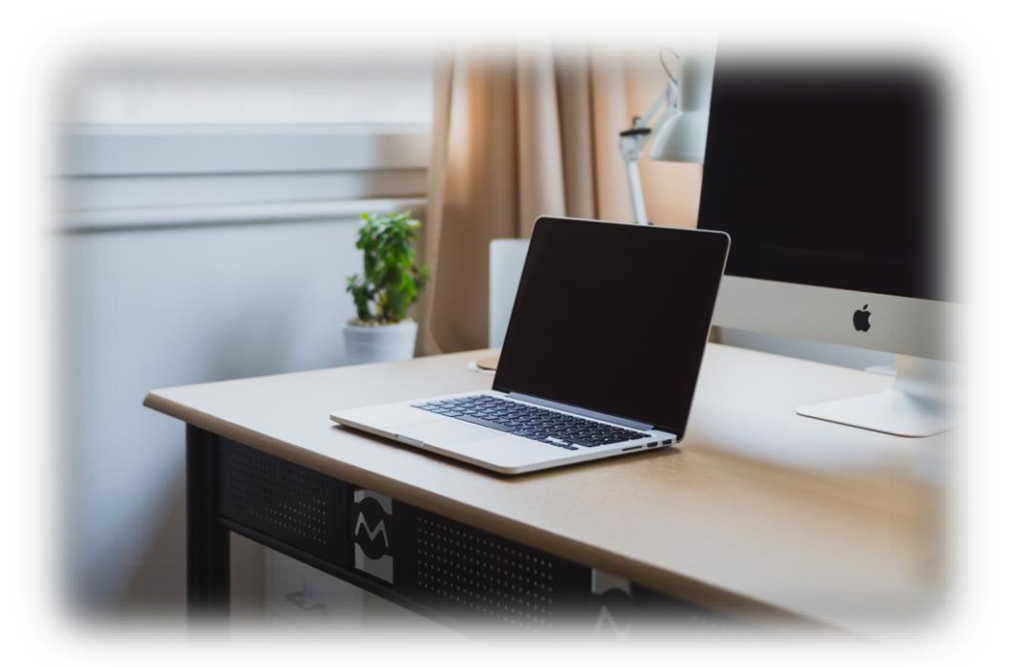